## 学務情報システム Web 申請 [履修登録訂正] [関連科目認定申請]

## | メインメニュー「WEB 申請」から申請してください。

| 共通▼ 教務▼ WEB申請▼ マイステップ                 | ▼ 就職 ▼                                                                     |
|---------------------------------------|----------------------------------------------------------------------------|
| Web申請お失 WEB申請                         | Web申請 [Wsc001]                                                             |
| Web申請<br>Web申請状況確認                    | Web申請状況確認                                                                  |
| <ul> <li>▼ 理学部・理学研究科</li> </ul>       |                                                                            |
| 授業関係                                  |                                                                            |
| <u>A500000203 【理学部】2024後期<br/>定申請</u> | ★理学部「関連科目」認定の申請です。★申請期間:2024年10月1日(火)~10月21日(月)★理学部教務課から所属学科長に認定の可否を確認します。 |
|                                       |                                                                            |

| ▼ 申請内容                                      |                                  |  |  |  |  |
|---------------------------------------------|----------------------------------|--|--|--|--|
| ❷は必須項目です。                                   |                                  |  |  |  |  |
| 申請書名                                        | A500000203 【理学部】2024後期「関連科目」認定申請 |  |  |  |  |
| 申請者                                         | •• ••                            |  |  |  |  |
| 申請書資料                                       |                                  |  |  |  |  |
| 関連科目として申請したい授い<br>(添付ファイルは空欄でかま)            | 業科目情報と所属学科・系を入力してください。<br>いせん)   |  |  |  |  |
| 2科目以上申請する場合は、改めてWeb申請の申請書選択から入り直して申請してください。 |                                  |  |  |  |  |
| ※履修登録は、期間内に忘れずにシステムで行ってください。                |                                  |  |  |  |  |
|                                             |                                  |  |  |  |  |
| 開講学部・学科 🤣                                   |                                  |  |  |  |  |
| 授業科目名 🥑                                     |                                  |  |  |  |  |
| 単位数 🥑                                       |                                  |  |  |  |  |
| 授業担当教員名 🥑                                   |                                  |  |  |  |  |
| 自分の所属学科・系 📀                                 | 選択してください                         |  |  |  |  |
| 添付ファイル                                      | +ファイルを添付                         |  |  |  |  |
| O 申請 O 一時保存                                 |                                  |  |  |  |  |

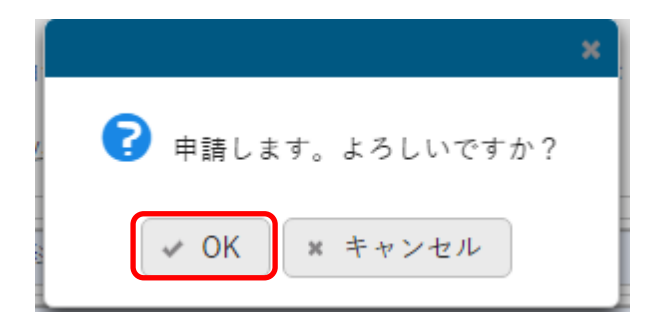

「Web 申請状況確認」画面でステータスが「申請中」となっていること確認してください。

| 共通▼ 教務▼ WEB申請▼                                                                                                    | マイステップ ▼ 就職 ▼      |         |              |                    |          |             |  |  |
|----------------------------------------------------------------------------------------------------|--------------------|---------|--------------|--------------------|----------|-------------|--|--|
| Web申請一 WEB申請                                                                                                    |                    |         |              | Web申請状況確           | 認 [Wsc00 | )2]         |  |  |
| 申請日時<br>Web申請状                                                                                                    | 況確認                | ~       | 8            |                    |          |             |  |  |
| ステータス マ末申請 🕢 申請中 🗌 承認済 🖌 差戻し 🗌 却下                                                                                                    |                    |         |              |                    |          |             |  |  |
| + 詳細項目                                                                                                    |                    |         |              |                    |          |             |  |  |
|                                                                                                    |                    |         |              |                    |          | <b>Q</b> 検索 |  |  |
| 申請番号 ≎                                                                                                    | 申請書 ≎              | ステータス 🛇 | 申請日時 ≎       | 申請書表示グループ ◊        | 申請書      | 領収書         |  |  |
| 231                                                                                                    | A500000203 【理学部】2… | 申請中     | 2024/10/02(… | A500000100 2 理学部・… |          |             |  |  |
| 1件 (1/1) [4] (4] 1 [2] [10 ]                                                                                                    |                    |         |              |                    |          |             |  |  |
| <ul><li>☑</li><li>☑</li><li>☑<td></td><td></td><td></td><td></td><td></td><td></td></li></ul> |                    |         |              |                    |          |             |  |  |

履修を取りやめた場合は、関連科目の申請も期限内に「取下げ」にしてください。 (申請番号をクリックすると編集できます)

「履修登録訂正」についても、手順は同じです。